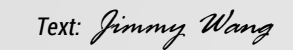

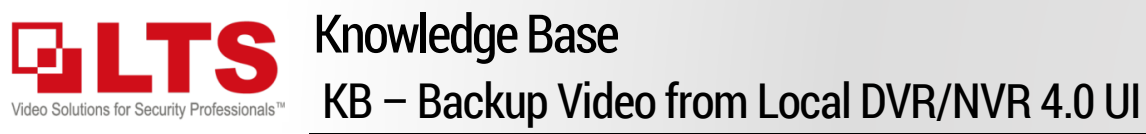

Here is how to back up the video file from the Local DVR/NVR New UI 4.0.

| 1. | Use File/Backup (File Management) to backup.                | Page 2 |
|----|-------------------------------------------------------------|--------|
| 2. | How to Check the Backup Status?                             | Page 3 |
| 3. | Use Playback with Clipping method backup                    | Page 4 |
| 4. | How to check exported video file from the USB memory stick. | Page 3 |

| Main Interface           | Live View Playback | Files / Sr<br>Backup Ana | nart Camera<br>alysis Settings | Storage<br>Setup | System<br>Config | Maintenance | Alarm /<br>Exceptions | Backup<br>Devices PowerOff |
|--------------------------|--------------------|--------------------------|--------------------------------|------------------|------------------|-------------|-----------------------|----------------------------|
| Platinum                 |                    | <b>[</b> ] (             |                                |                  | ŝ                | 83          |                       | ¢ 7 0                      |
| Channel Target Detection | ×                  |                          | ×                              |                  |                  | X           |                       | x                          |
| Q                        | VIDEO LOSS         | VIDEO LOSS               |                                |                  | VIDEO LOSS       |             | VIDEO LOSS            |                            |
| IPCamera 01              |                    |                          |                                |                  |                  |             |                       |                            |
| IPCamera 02              |                    |                          |                                |                  |                  |             |                       |                            |
| IPCamera 03              |                    |                          |                                |                  |                  |             |                       | 567                        |
| IPCamera 04              |                    |                          |                                |                  |                  |             |                       |                            |
| IPCamera 05              |                    |                          |                                |                  |                  |             |                       |                            |
| IPCamera 06              | <b>VIDEO LOSS</b>  | $\mathbf{v}\mathbf{i}$   | DEO LOSS                       |                  | VIDEO            | LOSS        | VIDE                  | OLOSS                      |
| IPCamera 07              |                    |                          |                                |                  |                  |             |                       |                            |
| IPCamera 08              |                    |                          |                                |                  |                  |             |                       |                            |
| IPCamera 09              | *                  |                          | ×                              |                  |                  | ×           |                       |                            |
| IPCamera 10              |                    |                          |                                |                  |                  |             |                       |                            |
| IPCamera 11              |                    |                          |                                |                  |                  |             |                       |                            |
| IPCamera 12              | <b>VIDEO LOSS</b>  | $\mathbf{v}\mathbf{i}$   | DEO LOSS                       |                  | VIDEO            | LOSS        | VIDE                  | O LOSS                     |
| IPCamera 13              |                    |                          |                                |                  |                  |             |                       |                            |
| IPCamera 14              |                    |                          |                                |                  |                  |             |                       |                            |
| IPCamera 15              | ×                  |                          | ×                              |                  |                  | ×           |                       | ×                          |
| IPCamera 16              |                    |                          |                                |                  |                  |             |                       |                            |
|                          |                    |                          |                                |                  |                  |             |                       |                            |
|                          | <b>VIDEO LOSS</b>  | VI                       | DEO LOSS                       |                  | VIDEO            | LOSS        | VIDE                  | O LOSS                     |
|                          |                    |                          |                                |                  |                  |             |                       |                            |
|                          |                    |                          |                                |                  |                  |             |                       |                            |
|                          |                    |                          |                                |                  |                  |             | < 1/1 >               |                            |

### Note:

Support USB Memory stick backup up to 128GB capacity.

Video format supports MP4 and AVI. Based on the Video encoding limitation, AVI only supports H.264. MP4 supports H.265 & H.264 is recommended.

| Backup                                | File Manage               | ment                  |     |                |                |                                        |                                       |     |
|---------------------------------------|---------------------------|-----------------------|-----|----------------|----------------|----------------------------------------|---------------------------------------|-----|
| , KA                                  |                           | $\odot$               | ζ   |                | ٢<br>}         | ß                                      | <u>99</u> •                           | ± ∪ |
| All Files  Human Files  Vehicle Files | Time<br>Camera 2          | Today<br>[All] Camera | •   | 2018-10-10 00: | <b>00:00</b> 🗄 | 3 2018-10-10 23                        | :59:59 🗮                              |     |
| earch Condition                       | Tag<br>Event Type         | None                  | •   | File Status    | All            |                                        | •                                     |     |
|                                       | Plate No.<br>Area/Country | None                  |     |                |                | 1 2 3 4<br>q w e a<br>a s d<br>0 z x 0 | 4567890<br>rtyuiop<br>fghjki<br>svbnm |     |
|                                       |                           |                       |     |                |                |                                        |                                       |     |
|                                       |                           |                       | Emp | ty Conditions  |                | Search                                 | Save                                  |     |

Insert a USB Memory Stick to the DVR/NVR first. (max USB memory stick support up to SanDisk 128GB)

- 1. Select the File Management Tab. Select All Files on the Left Panel.
- 2. Select only the Camera you need. More camera selected, more time to search and backup.
- 3. Set the Start Time and End Time.
- 4. Click Search.
- 5. When you have the result displayed. Select the Video or Picture tab first.
- 6. Click Select All to select all the video/pictures, or Single click on each item. Make sure the <u>Check Mark</u> is selected, If you want to Lock the video file, you can select the Lock icon.
- 7. Select Export.

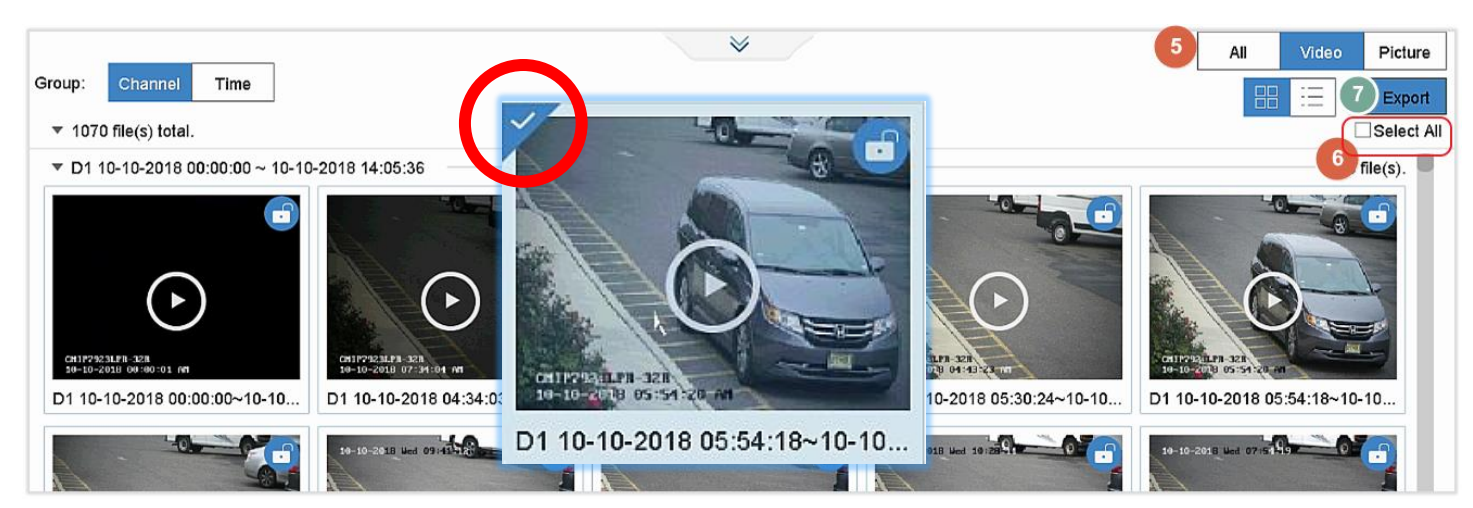

- 8. Select Video & Log, click OK
- 9. Path Settings:

This is the current USB contains (before backup). Just click OK go next.

The default video format (H.265/H.264) is MP4 which is recommended. The AVI video format can only support H.264.

10. After click away, the windows might disappear very quickly. The backup is in progress now. Please check the Backup Status to view the progress.

| Export          | Path Settings                            |         |  |  |  |  |
|-----------------|------------------------------------------|---------|--|--|--|--|
|                 | Device Name USB Flash Disk 1-1 · · · ·   | • • • 9 |  |  |  |  |
| ✓ Video and log | Name Size Type Edit Date Del             | ete     |  |  |  |  |
| ✓ Player        |                                          |         |  |  |  |  |
|                 | + New Folder 🕑 Format Free Space 7188.72 | 2MB     |  |  |  |  |
| OK Cancel       | Backup type MP4 AVI                      |         |  |  |  |  |
|                 | OK Cancel                                |         |  |  |  |  |

## alts

| Backup Status<br>USB Backup Status is displayed nearby the Power button icon (Top Right).           | 🧐 🛓 🕛<br>Alarm Information | Exception<br>Basic Event<br>Smart Event    |                                      |
|----------------------------------------------------------------------------------------------------|----------------------------|--------------------------------------------|--------------------------------------|
|                                                                                                    | Backup                     | USB Back Up Device Status                  |                                      |
| _                                                                                                   |                            | Power Off                                  | Logout Shutdown Reboot               |
| USB Backup Status 🖄                                                                                 |                            |                                            |                                      |
| * NOTE * (Stuck Backup Queue)<br>Please make sure the Backup Queue is empty REEORE the new backup   |                            |                                            |                                      |
| e make sure the backup Queue is empty before the new backup.                                        | Path Settings              |                                            | Remaining Size/MB Remaining Time/Min |
| The USB Backup Status window will display current backup<br>remain Size and the Remain Backup Time. | Device Name USB Flash Di   | sk 1-1 C C C C C C C C C C C C C C C C C C | Delete                               |
|                                                                                                    |                            |                                            |                                      |
| The Gear icon will open the Path Settings.                                                          |                            |                                            | â ()                                 |
| window can view the current contain or provide format function only.                                | 🕂 New Folder 🛛 🗟 Forma     | at Free Space 7                            | 379.75MB                             |
|                                                                                                    | Backup type MP4            | AVI                                        |                                      |

# Check the video file from the External File (Playback)

After finish backup, you can video the video from the Playback External File icon.

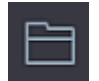

External File (see Red circle) (Support MP4 only)

Remember click the Exit icon when finish watching

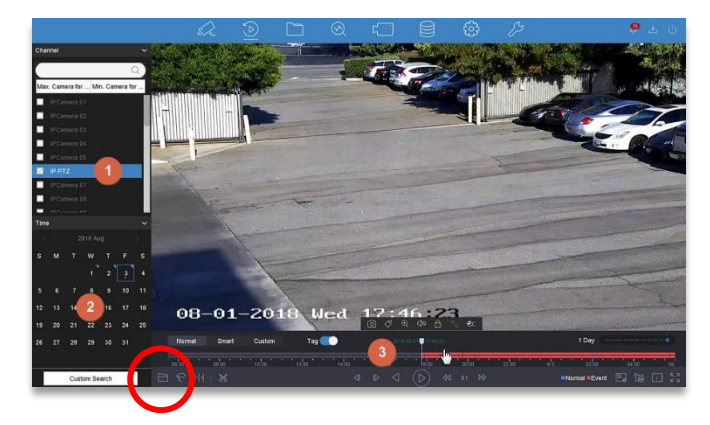

ок

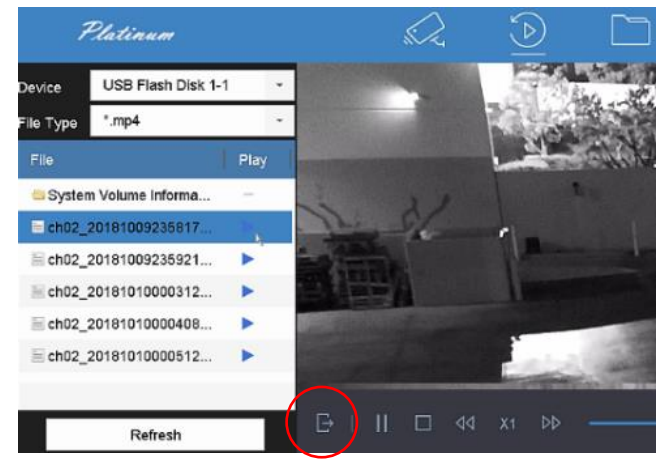

#### **NVR 4.0** enhanced the playback functions include with new features. External File, Synopsis, Sub-Periods, and Clip.

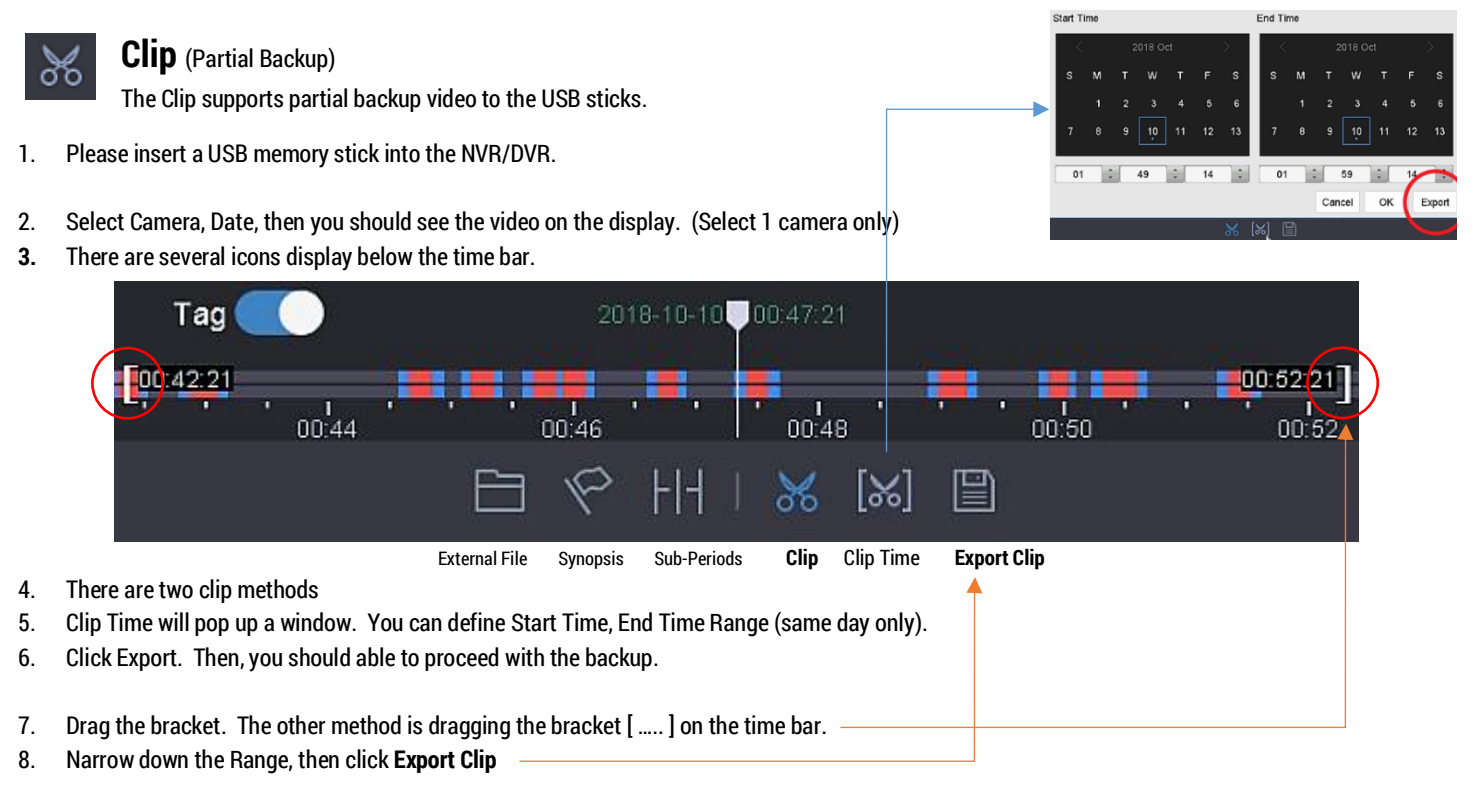

Then the Export window will pop up. Click Video and Log, OK.
 Path Settings

Playback

This is a current USB contains (before backup). Just click OK go next.

The default video format (H.265/H.264) is MP4 which is recommended. The AVI video format can only support H.264.

- Export
   Path Sattings
   Site

   Video and log
   Device Name USB Flash Disk 1-1
   Image: Comparison of the satting of the satting
- 11. And final, please check the Backup Status window to see the progress. (see the Previous Page)

ExternalFile Synopsis

Sub-Periods Clip

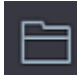

External File (see Red circle) (Support MP4 only)

## Check the video file from the External File (Playback)

After finish backup, you can video the video from the Playback External File icon.

Remember click the Exit icon when finish watching

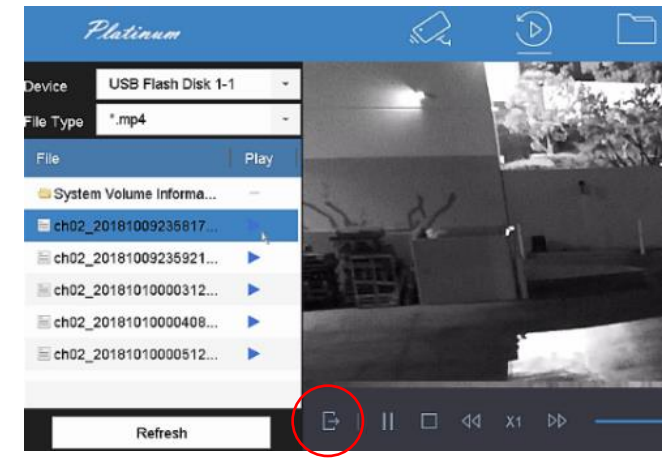